## 河南大学研究生入学考试初试成绩复核申请系统

## 操作说明

一.系统访问地址:

http://lwss.henu.edu.cn/ScoreReview/

http://202.196.96.137/ScoreReview

二.考生操作说明

 1.考生首次使用系统,需要进行考生认证,在登录页面,点击【考 生认证】 按钮。

2.考生在"考生认证"界面,输入考号、身份证号进行认证,认证 通过后,进入"考生信息确认"界面。

3.考生在"考生信息确认"界面,进行个人信息确认,如手机号
更换,可进行手机号更改操作。

4.考生确认个人信息后,进行密码设置。

5.考生密码设置成功, 使用考号或身份证号, 密码,登录系统。

6.考生登录系统后,可查看个人报考信息及原始考试成绩。如果对某科目成绩有异议,请按照界面操作进行申请。

7.如果考生申请过成绩复核,则考生登录系统后,看到申请复核 结果。